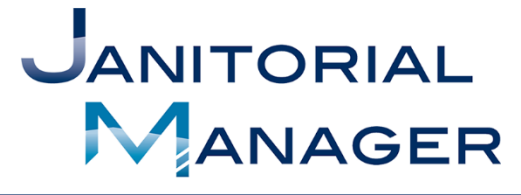

Tracking Performance and Providing Insights That Drive Operational, Employee, and Customer Success.

# Welcome Guide For The Client Portal

Updated 2/11/19

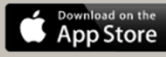

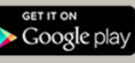

## Contents

| Welcome                     | 2  |
|-----------------------------|----|
| Access to Your Portal       | 2  |
| Logging In                  | 3  |
| Service and Supply Requests | 5  |
| Service Requests            | 6  |
| Supply Request              | 8  |
| Inspections                 | 10 |
| Feedback                    | 12 |
| Troubleshooting             | 15 |

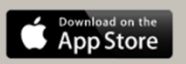

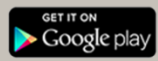

## Welcome

Thank you for using the Client Portal feature of Janitorial Manager! The Portal is designed to provide easy and effective communication between you and your service provider. Please review the contents of this manual to better understand how to make the most out of the Client Portal.

## Access to Your Portal

When your service provider activates the Client Portal, you will receive an email with a link to your very own portal and a temporary password. If you don't immediately see the email, check your spam folder. It should look something like the email below (Figure 1).

| C More ~  | 1–50 of 1,942 < >                                                                                                    | \$×     |
|-----------|----------------------------------------------------------------------------------------------------|---------|
| ⇒ support | JM.com Welcome to the Demo Company Customer Portal! - Welcome to the Demo Company                                                                                                    | 1:06 pm |
|           | . The two the first $\mathcal{T}_{\rm eff}$ is the set of the set of the s | 8:03 am |
|           |                                                                                                    | Apr 8   |
|           | Recent Rector State According to Second Recent Sciences in Section 2010 a Section                                                                                                    | Apr 7   |

Figure 1

Open the email and click the Login Now! Link. This link is your own special portal for your organization only. Your Username and temporary password are provided in the email as seen below below (Figure 2).

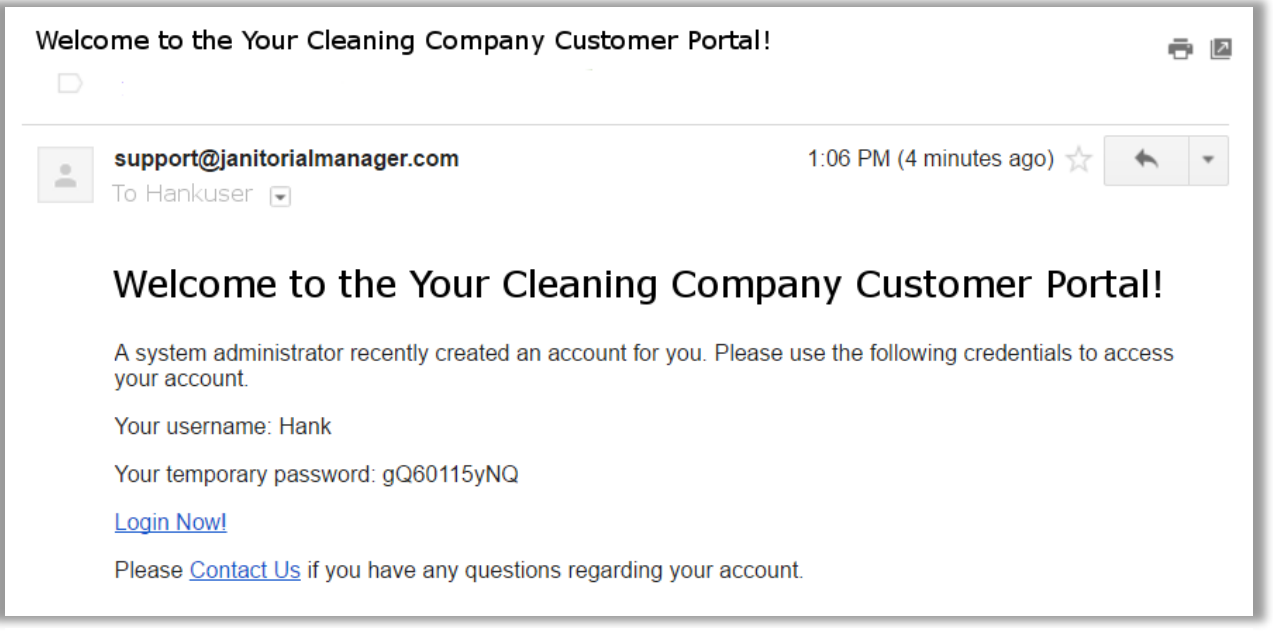

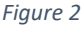

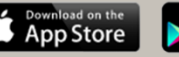

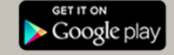

*If you need assistance click the Contact Us link in the email. Please note that this will connect you with the support at Janitorial Manager NOT your service provider.* 

## Logging In

When you click that "Login Now!" Link in the email you will be taken to a page similar to the one seen below (Figure 3).

It is a good idea to **bookmark** the log in page in your broswer if you are not using the JM Connect mobile app to communicate with you cleaning service provider.

You will then type in your username and password from the email in your inbox and click "Log In"

| Y | our cleaning co.        |
|---|-------------------------|
|   | Welcome! Please log in. |
|   | User Name               |
|   | hank                    |
|   | Password                |
|   | •••••                   |
|   | ✓ Log In                |
|   | <u>Forgot Password</u>  |

Figure 3

You will then be prompted to create a permenant password. Again fill in your temporary password from your welcome email and then create your own password and confirm your new password. (Figure 4)

| Your password has been reset by | by an administrator. For security purposes, please change your password. |
|---------------------------------|--------------------------------------------------------------------------|
|                                 | Temporary password                                                       |
|                                 | •••••                                                                    |
|                                 | New password                                                             |
|                                 |                                                                          |
|                                 | Password strength                                                        |
|                                 | too short                                                                |
|                                 | Confirm new password                                                     |
|                                 |                                                                          |
|                                 |                                                                          |
| Figure 4                        |                                                                          |
| 5                               |                                                                          |
|                                 |                                                                          |
|                                 |                                                                          |
|                                 |                                                                          |

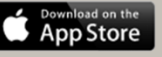

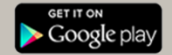

**NOTE:** The Password Strength indicator will let you know when you have a strong enough password (Figure 5). The Password Strength indicator will be green when your password is sufficiently secure as seen below. (Figure 6)

|                                | Your cleaning co.                                                         |
|--------------------------------|---------------------------------------------------------------------------|
| Your password has been reset b | by an administrator. For security purposes, please change your pass word. |
|                                | Temporary password                                                        |
|                                | •••••                                                                     |
|                                | New password                                                              |
|                                | ······                                                                    |
|                                | Password strength                                                         |
|                                | add another spe <mark>cial character</mark>                               |
|                                | Confirm new password                                                      |
|                                |                                                                           |
|                                | ✓ Change Password                                                         |

Figure 5

| Your password has been reset hu | Your cleaning co.    |
|---------------------------------|----------------------|
| four password has been reset by | Temporary password   |
|                                 |                      |
|                                 | New password         |
|                                 | •••••                |
|                                 | Password strength    |
|                                 | Excellent!           |
|                                 | Confirm new password |
|                                 | ••••••               |
|                                 | ✓ Change Password    |

Figure 6

After you create your own permenant password, you will be promted to agree to the terms and conditions of Janitorial Manager. (Figure 7)

| Jan Your cleaning co.                                                                                                    |
|----------------------------------------------------------------------------------------------------|
| l accept these terms and conditions                                                                                                    |
| JANITORIAL MANAGER TERMS AND CONDITIONS                                                                                                    |
| BY USING JANITORIAL MANAGER ONLINE SERVICE, YOU AGREE TO THE FOLLOWING TERMS AND CONDITIONS (THE "AGREEMENT")<br>GOVERNING YOUR USE OF JANITORIAL MANAGER ONLINE SERVICE, INCLUDING OFFLINE COMPONENTS (COLLECTIVELY, THE "SERVICE"). IF<br>YOU ARE ENTERING INTO THIS AGREEMENT ON BEHALF OF A COMPANY OR OTHER LEGAL ENTITY, YOU REPRESENT THAT YOU HAVE THE<br>AUTHORITY TO BIND SUCH ENTITY TO THESE TERMS AND CONDITIONS, IN WHICH CASE THE TERMS "YOU" OR "YOUR" SHALL REFER TO SUCH<br>ENTITY. IF YOU DO NOT HAVE SUCH AUTHORITY, OR IF YOU DO NOT AGREE WITH THESE TERMS AND CONDITIONS, YOU MUST SELECT THE "I<br>DECLINE" BUTTON AND MAY NOT USE THE SERVICE. |
| WELCOME                                                                                                    |
| As part of the Service, Janitorial Manager will provide you with use of the Service, including a browser interface and data encryption,<br>transmission, access and storage. Your registration for, or use of, the Service shall be deemed to be your agreement to abide by this                                                                                                    |

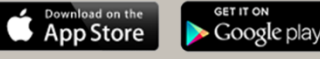

Review the terms and conditions. Check the Accept box and then Click the Continue button. (Figure 8)

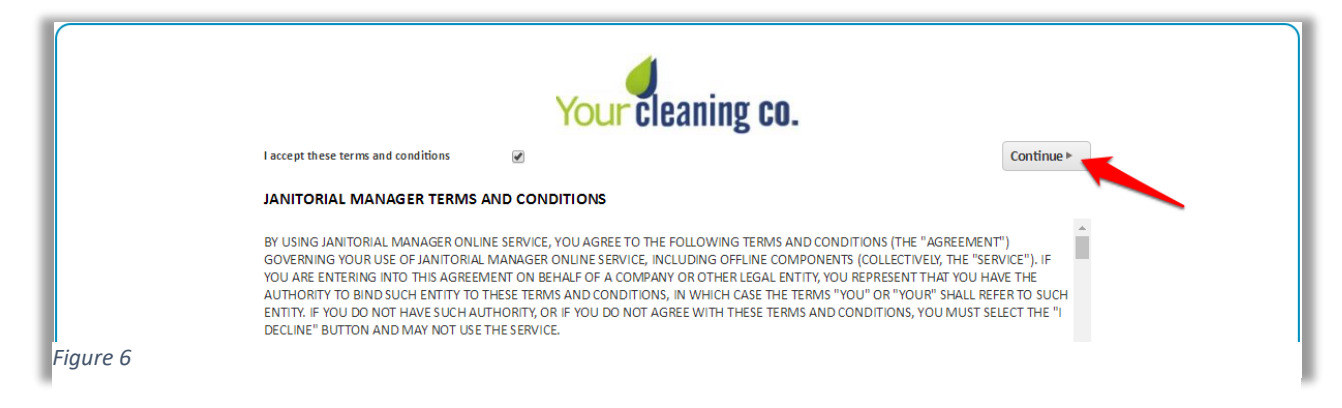

## **Client Portal Home Page**

The Client Portal feature in Janitorial Manager empowers a cleaning company's clients so that they are constantly aware of what's happening in their buildings. Clients can submit work orders and let the cleaning company know if additional work is needed.

| Custor<br>Welcome!                      | mer Portal Hon               | ne                                                        | Go to:                                                                                  |
|-----------------------------------------|------------------------------|-----------------------------------------------------------|-----------------------------------------------------------------------------------------|
| This portal has been of the experience! | created to help us better se | rve your needs in a fast and accurate way. Please explore | the features, submit requests and let us know if there is anything we can do to improve |
| Thank you!                              |                              |                                                           |                                                                                         |
| Active Reques                           | sts (1) 🔶 ——                 |                                                           |                                                                                         |
| Туре                                    | Requester                    | Status                                                    | Messages                                                                                |
| 🔉 Feedback                              | Hank User                    | New as of 04/12/2016 11:08 am                             | There are no new messages                                                               |
| Resolved Past                           | t 30 Days (1) <del>←</del>   |                                                           | 3                                                                                       |
| Туре                                    | Requester                    | Status                                                    | Messages                                                                                |
| Supply                                  | Hank User                    | Resolved as of 04/12/2016 11:07 am                        | There are no new messages                                                               |
|                                         |                              |                                                           |                                                                                         |

Figure 9

The Client Portal Home page is composed of 4 parts:

- 1. Navigation Menu Use the navigation menu to select the available options \*This differs based on what functionality your service provider is offering.
- 2. Active Requests This section deisplays submitted requests that are still active.

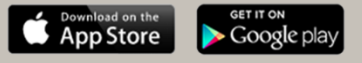

- 3. Resolved Requests This section displays submitted requests that have been resolved within the last 30 days.
- 4. Go to Use this navigation to selection the desired section.

## Service and Supply Requests

There are 2 different ways submit service and Supply requests with the client portal of Janitorial Manager.

### Service Requests

One way is to naviate to the "Services" tab of the navigation bar at the top of your portal. Once the page loads, Click "+Request Service" on the right side of the screen. (Figure 10)

| C Sarvias Deguasta                         |                     |              |   |        | Search Requests   |
|--------------------------------------------|---------------------|--------------|---|--------|-------------------|
| Service Requests                           |                     |              |   |        | + REQUEST SERVICE |
| bmitted                                    |                     | Requester    |   | Status |                   |
| ast 30 Days                                | *                   | Any          | * | Any    | *                 |
| B Unfortunately your query did find any re | esulte nlasea situe | vour filters |   |        |                   |

Figure 10

There is also a short cut to submit a service request. You can also submit a service request using the "Go To:" drop down on the home page of the Client Portal. By clicking the "Create Service Request" option you will get to the page to submit your service request as well. (Figure 11)

| Welcome!<br>This portal has been | created to help us better serve | ,<br>your needs in a fast and accurate way. Please explore the f | Create Supply Request<br>Send Feedback |
|----------------------------------|---------------------------------|------------------------------------------------------------------|----------------------------------------|
| Thank you!                       |                                 |                                                                  |                                        |
| Active Reque                     | ete (3)                         |                                                                  |                                        |
| Active Reque                     | 515 (5)                         |                                                                  |                                        |
| Туре                             | Requester                       | Status                                                           | Messages                               |
|                                  | Archie Heinl                    | New as of 12/20/2018 10:44 am                                    | There are no new messages              |
| 🗞 Supply                         | Archie Heinl                    | New as of 12/20/2018 10:45 am                                    | There are no new messages              |
|                                  | Archie Heinl                    | New as of 01/15/2019 3:58 pm                                     | There are no new messages              |
|                                  |                                 |                                                                  |                                        |
|                                  |                                 |                                                                  |                                        |

Figure 11

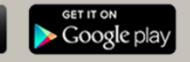

On the Request Service page you can make all necessary edits to the supply request. The Suite/Floor/Department field is required. Be as specific as you can. Then select the service type needed to be completed (required field). When the form is complete click the "Submit Request" button. (Figure 12)

| Request Service                                        |                                                                                                   |
|--------------------------------------------------------|---------------------------------------------------------------------------------------------------|
| Please fill out the form below to request a service.   |                                                                                                   |
| Request Contact<br>Hank User                           |                                                                                                   |
| 20212123353 2026355599                                 |                                                                                                   |
| Service Address (required)<br>123 The Next Street Over | Service Type (required)                                                                           |
| Suite/Floor/Department (required)                      | Carpet Cleaning - Hot Water Extraction<br>Consumable Supplies<br>Deep cleaning and Burnishing     |
| City (required)                                        | Machine Scrub and Re-wax<br>Misc / Other<br>Would you like to provide any additional information? |
| Yonger<br>State (required)                             |                                                                                                   |
|                                                        |                                                                                                   |
| 334433                                                 |                                                                                                   |

#### Figure 12

Once submitted, you will receive notification of confirmation that your request has been submitted to your service provider. (Figure 13)

| Service R                                                    | equest Sent!                         |                     |                       |                 |
|--------------------------------------------------------------|--------------------------------------|---------------------|-----------------------|-----------------|
| We will review yo                                            | our request shortly.                 | Your satis          | faction is very i     | mportant to us! |
| If you do not hear from us with<br>View All Service Requests | iin an acceptable period of time ple | ease call your acco | unt manager directly. |                 |

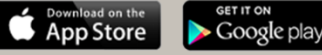

## Supply Requests

There are also 2 different ways to submit supply requests. The first way is by clicking the "Supplies" option from the header menu of your client portal. Once the page loads, click the "+Request Supplies" button on the right side of the screen. Then you will move on to the request form.

|                 | supplies Inspections feedback log out |                 |
|-----------------|---------------------------------------|-----------------|
| Supply Requests |                                       | Search Requests |
| Submitted       | Requester                             | Status          |
| Past 30 Days    | Any                                   | Any             |
| Requester       | Status                                | Notes           |
| Hank Usor       | Posoluad                              | Plazea hurad    |

Figure 7

There is also a short cut to submit a supply request. You can also submit a supply request using the "Go To:" drop down on the home page of the Client Portal. By clicking the "Create Supply Request" option you will get to the page to submit your service request as well. (Figure 15)

| Welcome! This portal has been created to help us better serve your needs in a fast and accurate way. Please explore the features, submit requests and let us know if there is anything we can do to in the experience! |              |                               |                           |  |  |
|----------------------------------------------------------------------------------------------------|--------------|-------------------------------|---------------------------|--|--|
| Thank you!<br>Active Requests (3)                                                                                                    |              |                               |                           |  |  |
| Туре                                                                                                    | Requester    | Status                        | Messages                  |  |  |
| ✗ Service                                                                                                    | Archie Heinl | New as of 12/20/2018 10:44 am | There are no new messages |  |  |
|                                                                                                    |              | New as of 12/20/2018 10:45 am | There are no new messages |  |  |
| 🗞 Supply                                                                                                    | Archie Heinl | New as 01 12/20/2010 10:43 am | -                         |  |  |
| & Supply<br>⊮ Service                                                                                                    | Archie Heinl | New as of 01/15/2019 3:58 pm  | There are no new messages |  |  |

Both options will take you to the "Request Supplies" form to fill out. Here you can let your service provider what you are needing as well wehre you need it. Please be as specific as you can. Once the form is completed, Click "Submit Request". (Figure 16)

| Please fill out the form halow to request supplies |          |                                      |                                          |
|----------------------------------------------------|----------|--------------------------------------|------------------------------------------|
| riease ini out the form below to request supplies. |          |                                      |                                          |
| Request Contact                                    |          |                                      |                                          |
| Hank User                                          |          |                                      |                                          |
| 20212123353 2026355599                             |          |                                      |                                          |
| Service Address (required)                         | S        | upplies                              |                                          |
| 123 The Next Street Over                           |          | Items                                | Quantity                                 |
| Suite/Floor/Department (required)                  |          | Toilet Paper                         | • • •                                    |
| City (required)                                    |          | Hand Soap                            | • • •                                    |
| Yonder                                             |          | Paper Towels                         | <b>o</b> 0                               |
| State (required)                                   |          | Kleenex                              | <b>o</b> 0                               |
| AL                                                 |          |                                      | Items: 0                                 |
| Zip Code (required)                                |          |                                      |                                          |
| 334433                                             | 6        | Is your item not listed? No pro      | oblem! Please provide additional details |
| Desired Date/Time (required)                       | -        | delitioned Details                   |                                          |
| 04/12/2016                                         | <b>*</b> | Vould you like to provide any additi | ional information?                       |

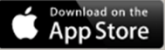

## Inspections

To view recent or past inspections of your locations, click the "Inspections" option in the navigation menu. You will then come to the "Inspections" section of the client portal. Here you can review recently completed inspections. Select the date range to display the desired inspections. (Figure 17)

| Inspections                  |          |       | Search Inspections |
|------------------------------|----------|-------|--------------------|
| Completed                    |          |       |                    |
| All of 2016                  |          |       |                    |
| Past 30 Days<br>Past 90 Days | Pesult   | Score |                    |
| All of 2015                  | result   | 100 % |                    |
| On 04/12/2016                |          | 100 % |                    |
| Notes                        |          |       |                    |
| View                         |          |       |                    |
| Inspector                    | Result   | Score |                    |
| Sonny Bono<br>On 03/11/2016  | (b) Good | 80 %  |                    |
| Notaa                        |          |       |                    |

Figure 17

To view the desired inspection report for a certain date range, Click the "View" bottom as seen in Figure 18.

| Inspections   |             |       | Search Inspections |
|---------------|-------------|-------|--------------------|
| ompleted      | _           |       |                    |
| ast 30 Days   | *           |       |                    |
| Inspector     | Result      | Score |                    |
| Sonny Bono    | 📫 Excellent | 100 % |                    |
| On 04/12/2016 |             |       |                    |
| Notes         |             |       |                    |
|               |             |       |                    |

Figure 18

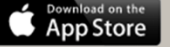

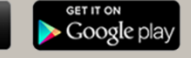

After clicking "View", the inspection report/details will open like Figure 19. You can review what was inspected and the grade of each inspection.

| View Inspection                                  |                |                 |               |
|--------------------------------------------------|----------------|-----------------|---------------|
| nspector<br>ionny Bono<br>in 04/12/2016<br>Notes | Overall Result |                 | Overall Score |
| Office                                           | 100 %          | Bathroom        | 100 %         |
| Baseboards                                       | Excellent      | Counter         | Excellent     |
| Blinds                                           | Excellent      | Sinks           | Excellent     |
| Carpet                                           | 🖷 Excellent    | Toilets         | 🖕 Excellent   |
| Empty Shredder                                   | Lxcellent      | Tile            | 📥 Excellent   |
|                                                  |                | Mirrors         | 🛥 Excellent   |
|                                                  |                | Trash           | 📥 Excellent   |
| Breakroom                                        | 100 %          | Kitchen         | 100 %         |
| Sink & Countertop                                | 🖷 Excellent    | Sweep & Mop     | Excellent     |
| Coffee Maker                                     | 🖷 Excellent    |                 |               |
| Floor                                            | 📥 Excellent    |                 |               |
| Refrigerator                                     | 📥 Excellent    | Janitors Closet | 100 %         |
| Clean Trash Can Lids                             | 📥 Excellent    | Organized       | Excellent     |
|                                                  |                | Log Book        | Excellent     |
| Lab                                              | 100 %          | Lobby           | 100 %         |
| Mop Floors                                       | 🖷 Excellent    | Carpet          | 👍 Excellent   |
|                                                  |                | Baseboards      | 👍 Excellent   |
|                                                  |                | Entry Glass     | 📥 Excellent   |
|                                                  |                | Marco Disease   |               |

Figure 9

Download on the App Store

## Feedback

The Feedback section of the Client portal allows you to see the feedback given based on the recent inspections that were completed in your location. This feature also allows you to send some feedback to your cleaners as well. Click Feedback from the navigation bar to view recent feedback.

If you want to leave some valuable feedback for the clenaing staff, Click "+Send Feedback" to leave a note. (Figure 20)

|                                  | rices supplies Inspections feedback lo |                           |                 |
|----------------------------------|----------------------------------------|---------------------------|-----------------|
| S Feedback                       |                                        |                           | Search Feedback |
|                                  |                                        |                           | + SEND FEEDBACK |
| Submitted                        | Requester                              | Status                    |                 |
| All of 2016                      | <ul> <li>Any</li> </ul>                | ✓ Any                     | *               |
| Requester                        | Status                                 | Messages                  |                 |
| Hank User                        | Pending Confirmation                   | There are no new messages |                 |
| On 04/14/2016 11:39 am           | As of 04/14/2016 11:40 am              |                           |                 |
| Notes                            |                                        |                           |                 |
| Don't forget the trash out back. |                                        |                           |                 |
| View Confirm Request Resolution  |                                        |                           |                 |
| Requester                        | Status                                 | Messages                  |                 |

Figure 20

There is a shortcut if you are just looking to give feedback without reviewing past work. From the homepage of the client portal, Click the "Go To:" drop down on the right of your screen. Click "Send Feedback" to add your note to the service company or specifically the cleaners. (Figure 21)

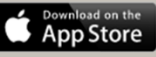

| Welcome!         | created to help us better serve | vour needs in a fast and accurate way. Please explore the fea | Create Service Request<br>Create Supply Request<br>Send Feedback |
|------------------|---------------------------------|---------------------------------------------------------------|------------------------------------------------------------------|
| he experience!   |                                 |                                                               |                                                                  |
| Thank you!       |                                 |                                                               |                                                                  |
| Active Reques    | sts (3)                         |                                                               |                                                                  |
| Туре             | Requester                       | Status                                                        | Messages                                                         |
| <b>ℯ</b> Service | Archie Heinl                    | New as of 12/20/2018 10:44 am                                 | There are no new messages                                        |
| 🗞 Supply         | Archie Heinl                    | New as of 12/20/2018 10:45 am                                 | There are no new messages                                        |
| F Service        | Archie Heinl                    | New as of 01/15/2019 3:58 pm                                  | There are no new messages                                        |
|                  |                                 |                                                               |                                                                  |
|                  |                                 |                                                               |                                                                  |
|                  | lipete                          |                                                               |                                                                  |

#### Figure 21

Once you select the "Send Feedback" option either through either step listed above, you will be brought to this window. (Figure 22)

| 9  | Send Feedback                                         |
|----|-------------------------------------------------------|
|    |                                                       |
| Ρ  | Please fill out the form below to send your feedback. |
| R  | Request Contact                                       |
| Н  | Hank User                                             |
| jo | ohnwilliams@ximation.com                              |
| 2  | 20212123353 20263555599                               |
| Н  | How are you feeling about our service? (required)     |
| D  | Description (required)                                |
| ŀ  | How can we help you?                                  |
|    |                                                       |
|    |                                                       |
|    | h                                                     |
|    |                                                       |
|    | SEND FEEDBACK                                         |
| _  |                                                       |

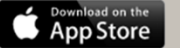

From there, you start the feedback process by selecting your satisfaction level of your service listed in the dropdown as seen in Figure 23.

| Send Feedback                               |           |  |      |   |
|---------------------------------------------|-----------|--|------|---|
|                                             |           |  |      |   |
| Please fill out the form below to send your | feedback. |  |      |   |
| Request Contact                             |           |  |      |   |
| Hank User                                   |           |  |      |   |
| johnwilliams@ximation.com                   |           |  |      |   |
| 20212123353 2026355599                      |           |  |      |   |
| How are you feeling about our service? (re  | quired)   |  |      |   |
|                                             |           |  |      | - |
|                                             | 1         |  | <br> |   |
| Extremely Satisfied                         |           |  |      |   |
| Satisfied                                   |           |  |      |   |
| Dissatisfied                                |           |  |      |   |
| Dissulation                                 |           |  |      |   |

Figure 10

Finally, Add your comments in regards to the service provided in the discription section as seen below. Once compelted, Simply click the "Send Feedback" button. (Figure 24)

| ς  | Send Feedback                                         |
|----|-------------------------------------------------------|
|    |                                                       |
| P  | Please fill out the form below to send your feedback. |
| R  | Request Contact                                       |
| н  | Hank User                                             |
| jo | ohnvilliams@ximation.com                              |
| 20 | 20212123353 2026355599                                |
| н  | How are you feeling about our service? (required)     |
| E  | Extremely Satisfied                                   |
| D  | Description (required)                                |
| т  | Thank you for all your hard work                      |
|    |                                                       |
|    |                                                       |
|    |                                                       |
|    |                                                       |
|    | SEND FEEDBACK                                         |
|    |                                                       |

Figure 24

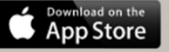

# Troubleshooting

If you encounter issues with the Client Portal here are a couple simple ways to trouble shoot and fix the issues:

- 1. Log out of your portal and back in.
- 2. Log out of your portal, clear your browser cache (Usually located in you're the settings of your browser), and try to log back in again.
- 3. If none of those 2 options seem to be working, please contact your cleaning service provider for assistance.

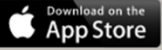

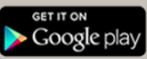